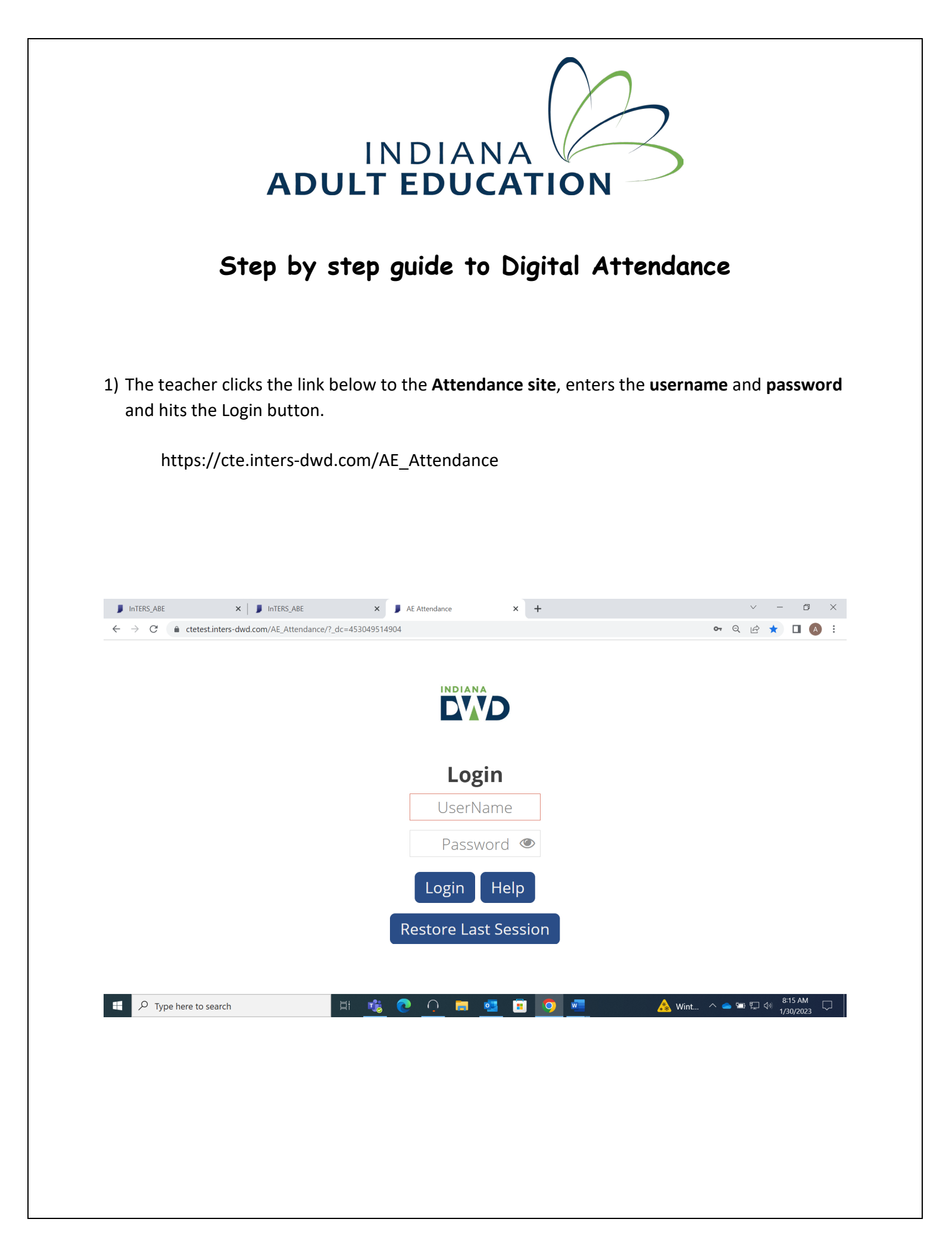

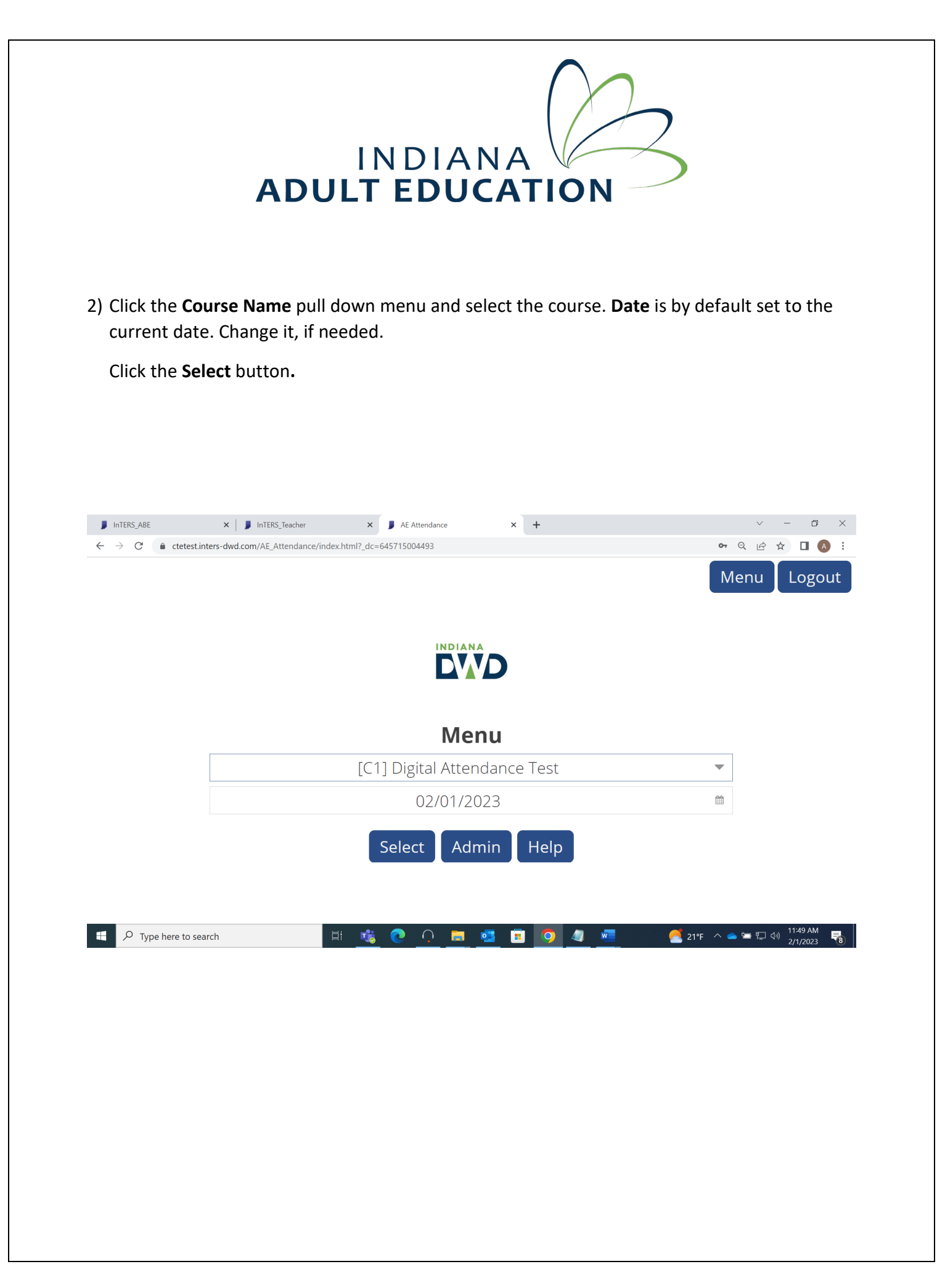

# INDIANA ADULT EDUCATION

3) Attendance Roster opens with the list of students. To Clock in, the student should hit Clocked out.

| ,            | InTER         | S_ABE | ×                  | InTERS_Teach     | er ×               | J AE | E Attendance | × | + |  |             | $\sim$ | - | D    | ×  |
|--------------|---------------|-------|--------------------|------------------|--------------------|------|--------------|---|---|--|-------------|--------|---|------|----|
| $\leftarrow$ | $\rightarrow$ | C     | Ctetest.inters-dwd | l.com/AE_Attenda | ance/?_dc=45304951 | 4904 |              |   |   |  | <b>0-</b> Q | Ê      | * |      | :  |
|              |               |       |                    |                  |                    |      |              |   |   |  | Men         | u      | L | .ogo | ut |

### Digital Attendance Test - 2/1/2023

| Student         | Status      |
|-----------------|-------------|
| Harris, Chris   | Clocked Out |
| Heist, Thomas   | Clocked Out |
| Kidd, Olivia    | Clocked Out |
| Kingsley, Julie | Clocked Out |
| Loos, Jessica   | Clocked Out |
| Rogers, Ann     | Clocked Out |

-

🕂 🔎 Type here to search 🗄 🍓 💽 🔿 🧰 🧧 🗊 🧖 🥒 🥂 🦉 21ºF へ 🛥 🖙 見 🕸 21/2/223

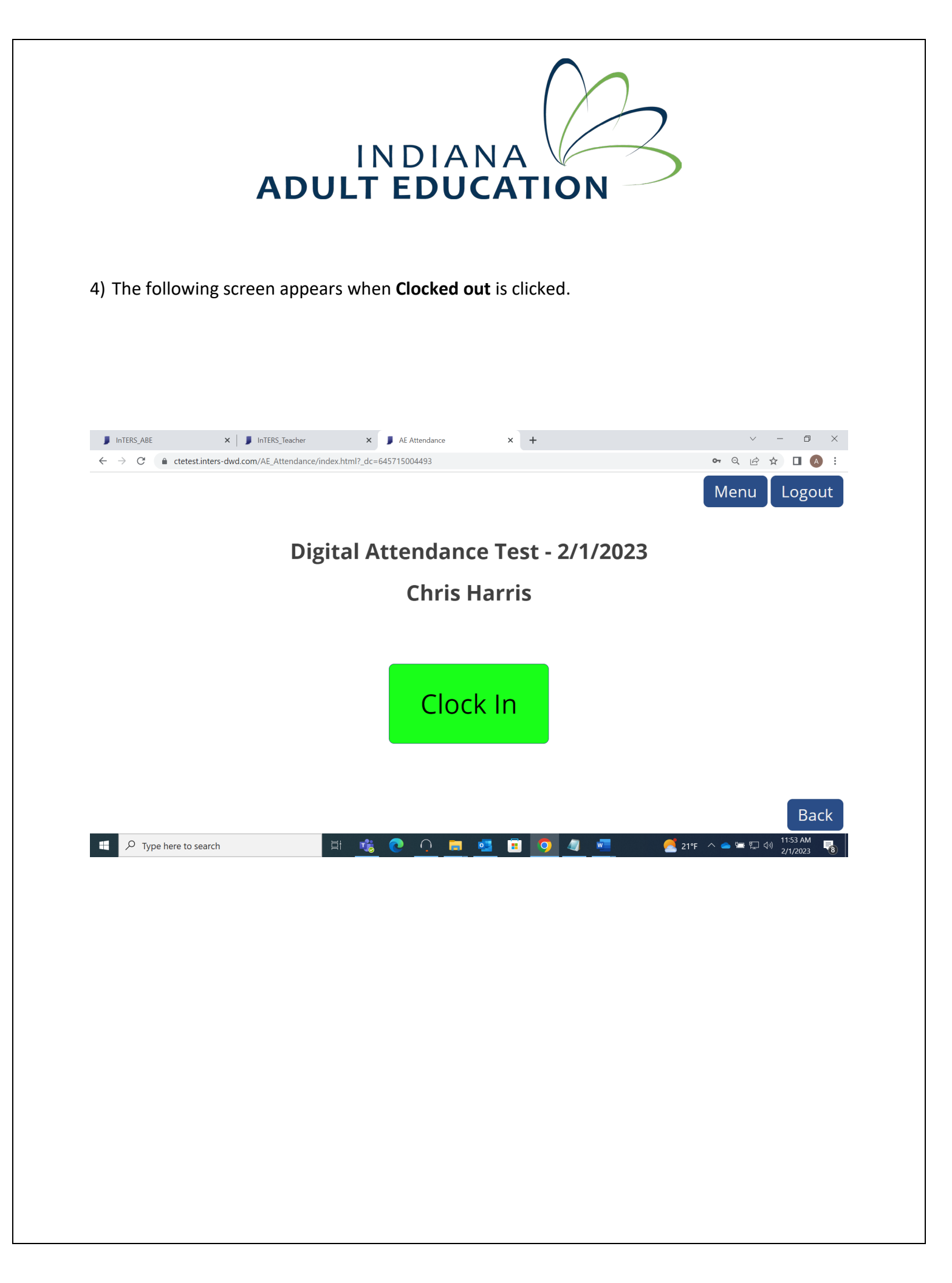

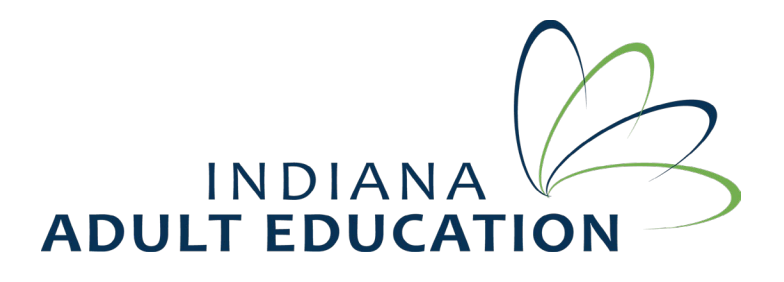

5) Now, when student clicks the **Clock In** button, the student will be prompted to enter the PIN, which is the last 4 of SSN/student ID. The teacher needs to verify the PIN to the student.

| InTERS_ABE                                      | ×   J InTERS_ABE                      | × J AE Attendance    | × +                   |       | ~ - 0 X             |
|-------------------------------------------------|---------------------------------------|----------------------|-----------------------|-------|---------------------|
| $\leftrightarrow$ $\rightarrow$ C $\hat{m}$ cte | test.inters-dwd.com/AE_Attendance/?_c | lc=453049514904      |                       |       | 🕶 ९ 🖻 ★ 🛯 🗛 🗄       |
|                                                 |                                       |                      |                       |       | Menu Logout         |
|                                                 |                                       |                      |                       |       |                     |
|                                                 | Digi                                  | Student Co           | nfirmation            | 2023  |                     |
|                                                 | Ρ                                     | lease enter your 4 c | ligit pin # to confir | m.    |                     |
|                                                 |                                       | 4 DIGI               | PIN #                 |       |                     |
|                                                 |                                       | Con                  | firm                  |       |                     |
|                                                 |                                       |                      |                       |       |                     |
|                                                 |                                       | Car                  | icel                  |       |                     |
|                                                 |                                       |                      |                       |       |                     |
|                                                 |                                       |                      |                       |       | Back                |
| Type here                                       | to search                             | H 🐝 💽 🔿 🧮            | 🥶 🗉 🗿 🐖               | 🗱 Sno | ^ 🌰 🔄 🔛 🚸 🕺 8:29 AM |

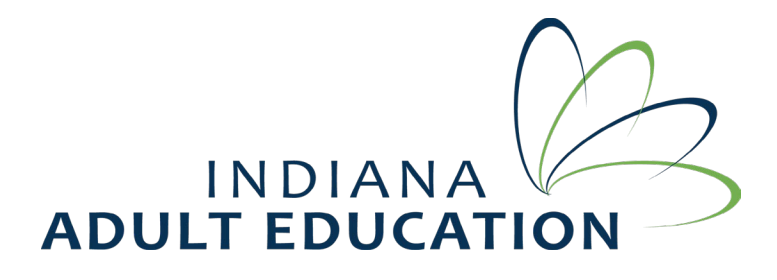

6) The teacher can pull the student's PIN by going to Reports→Local→Student PIN by Class→ Enter the Course.

| InTERS_ABE             |              | × 📕           | nTERS_ABE    |                       | ×            | 📕 AE Attenda    | ance               |                  | ×   +                 |                       |                            |                      | $\sim$    | -         | ð |
|------------------------|--------------|---------------|--------------|-----------------------|--------------|-----------------|--------------------|------------------|-----------------------|-----------------------|----------------------------|----------------------|-----------|-----------|---|
| $\rightarrow$ C $$ cte | etest.inter  | s-dwd.com/    | /InTERS_ABE, | index.html?ro         | ={0D0752     | 265-7782-48     | BEC-B8CD-8         | 0F4D9FD          | )F9B8}&_dc=4          | 401299718048          | 3                          |                      | QB        | ☆         | A |
| JIN.99                 | <u>₩</u> Ad  | dult Edu      | cation Pc    | ortal                 |              |                 | Т                  | <mark>est</mark> | User: a<br>Version: 2 | sharma<br>0230119_170 | 4                          | Session <sup>•</sup> | imeout: ' | 1:29:14   |   |
| T Home                 | Tasks        | 💾 Views       | Lists        | <b>EE</b> Rapid Entry | ≓0           | onnectAble      | L AE Atte          | endance          | Admin                 | Reports               | 📢 What's New?              | 🔒 Teachers           |           |           |   |
| t<br>Daily Packets     | Local        | LINTrain      | RRS Tables   | <b>V</b><br>Work One  | E<br>Letters | Admin           | Status:<br>Search: | Active           |                       | •                     | <b>Q</b><br>Find<br>Report |                      |           |           |   |
|                        |              |               | Reports      |                       |              |                 |                    |                  | Options               |                       | 4                          |                      |           |           |   |
|                        |              | Please r      | nake sure    | our web bro           | wser's       | popup blo       | cker is dis        | abled            |                       |                       |                            |                      |           |           |   |
| <b>Step 1:</b> s       | Select the o | desired repo  | rt.          | Step 2:               | Set sele     | ction setting:  | 5.                 | St               | е <b>р 3:</b> Ав      | E Report Filters      | 5                          | Report               | Help      | Report    |   |
| Local Reports          |              |               |              |                       | Studer       | nt PIN By Class | 5                  |                  |                       |                       |                            |                      |           |           |   |
| Student Listing        |              |               |              |                       | •            | Course: [       | igital Attenda     | nce Test 0       | 2                     | -                     |                            |                      |           |           |   |
| Student PIN By Cla     | ISS          |               |              |                       |              |                 | _                  |                  |                       |                       |                            |                      |           |           |   |
| Student Release of     | f Informatic | n             |              |                       |              |                 |                    |                  |                       |                       |                            |                      |           |           |   |
| Student Total Hour     | rs By Sessio | n             |              |                       |              |                 |                    |                  |                       |                       |                            |                      |           |           |   |
| Student Two Week       | Attendanc    | e             |              |                       |              |                 |                    |                  |                       |                       |                            |                      |           |           |   |
| Students Registere     | ed and Enro  | lled Report   |              |                       |              |                 |                    |                  |                       |                       |                            |                      |           |           |   |
| Students Requiring     | g Follow-Up  | Entered Listi | ng           |                       |              |                 |                    |                  |                       |                       |                            |                      |           |           |   |
| Students Requiring     | g Remediati  | on            |              |                       |              |                 |                    |                  |                       |                       |                            |                      |           |           |   |
|                        |              |               |              |                       |              |                 | Ru                 | n Report         |                       |                       |                            |                      |           |           |   |
| Q Type here            | to search    | ı             |              | ĭ                     | 1            | <b>?</b> ()     |                    | 0                | <b>•</b>              | w                     | **                         | Sno ^ 🥌              |           | )) 8:33 A | M |

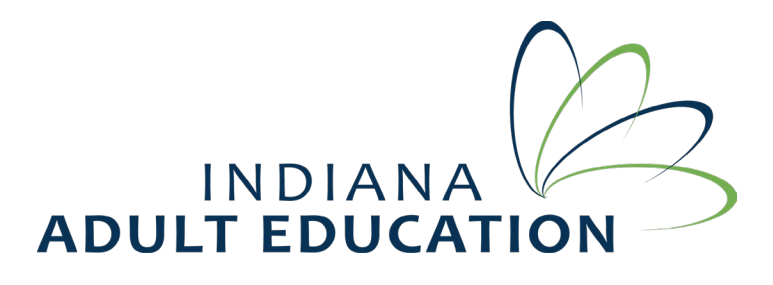

7) The student enters the PIN and gets Clocked In.

| ■ InTERS_ABE                      | ×   J InTERS_Teacher                              | ×   | J AE Attendance | × | + |  |             | $\sim$ | - | D    | ×  |
|-----------------------------------|---------------------------------------------------|-----|-----------------|---|---|--|-------------|--------|---|------|----|
| $\leftrightarrow$ $\rightarrow$ G | Ctetest.inters-dwd.com/AE_Attendance/index.html?_ | dc= | 645715004493    |   |   |  | <b>0-</b> Q | Ŀ      | ☆ |      | ÷  |
|                                   |                                                   |     |                 |   |   |  | Mer         | าน     | L | .ogo | ut |

### Digital Attendance Test - 2/1/2023

| Student         | Status     |
|-----------------|------------|
| Harris, Chris   | Clocked In |
| Heist, Thomas   | Clocked In |
| Kidd, Olivia    | Clocked In |
| Kingsley, Julie | Clocked In |
| Loos, Jessica   | Clocked In |
| Rogers, Ann     | Clocked In |
|                 |            |

|  | ${\cal P}$ Type here to search | ⊒i | 1 | 0 | Ģ |  | • |  | 0 | 4 | w | 🦰 21°F - | へ 👝 🔄 🎞 🕬 | 11:55 AM<br>2/1/2023 | - |
|--|--------------------------------|----|---|---|---|--|---|--|---|---|---|----------|-----------|----------------------|---|
|--|--------------------------------|----|---|---|---|--|---|--|---|---|---|----------|-----------|----------------------|---|

Every time the student needs Clock in or Clock Out, would need to enter the PIN.

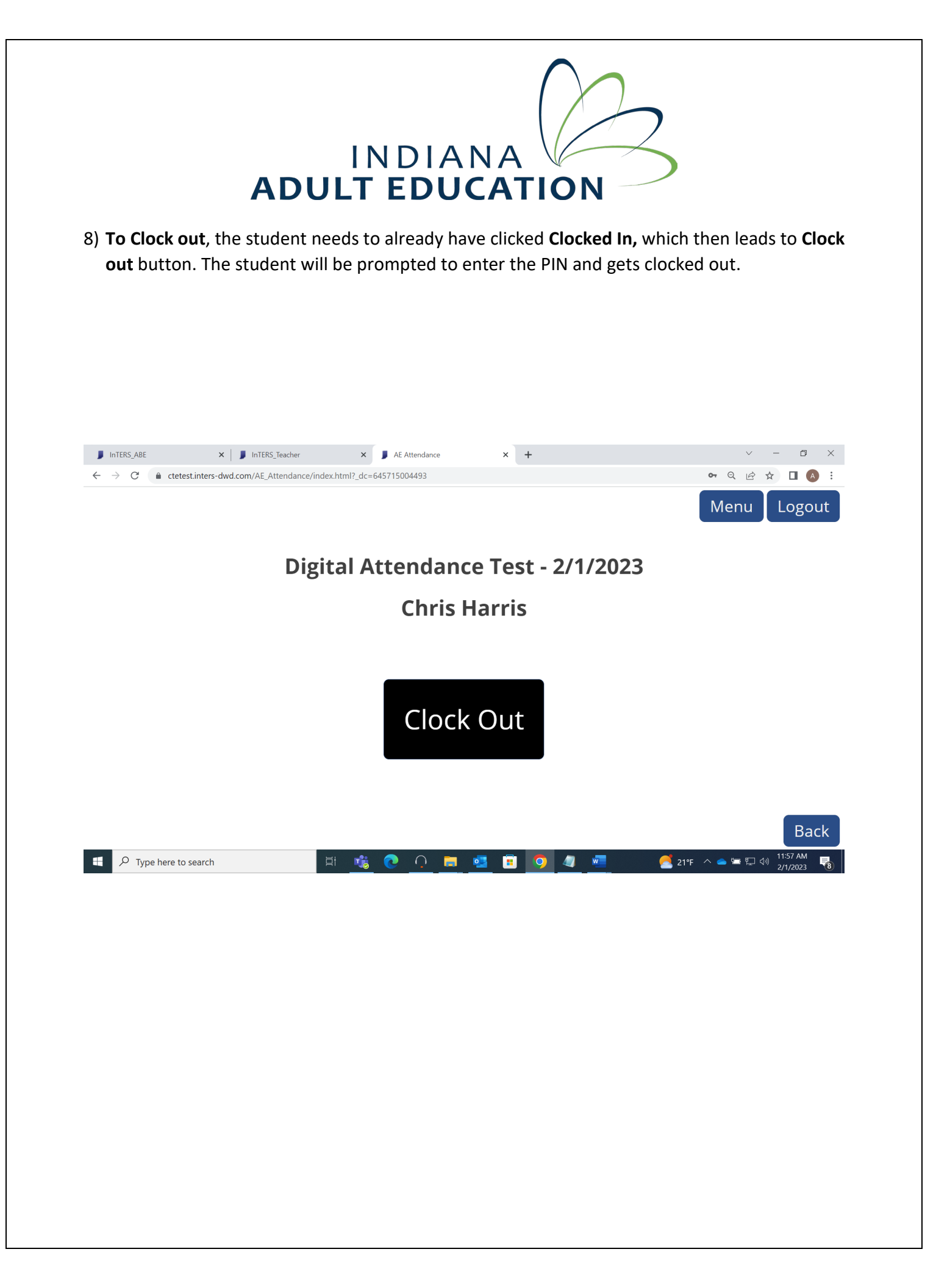

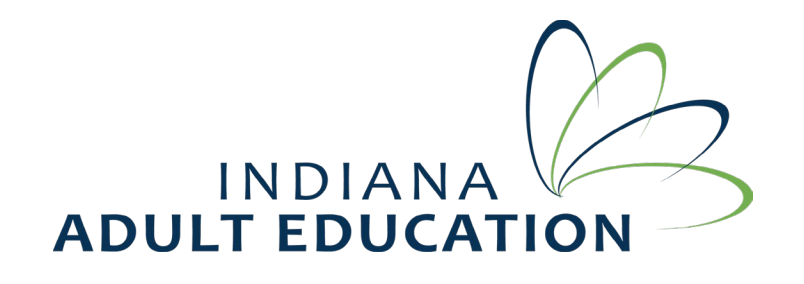

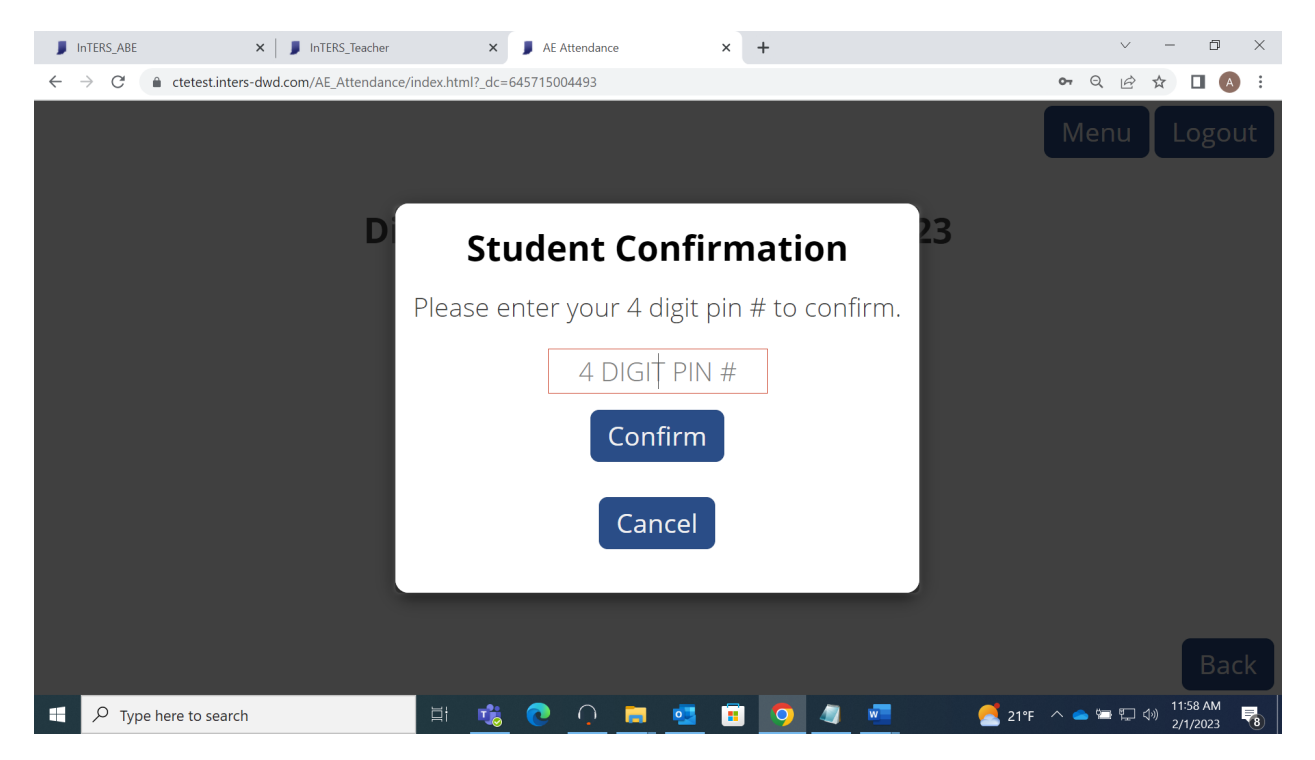

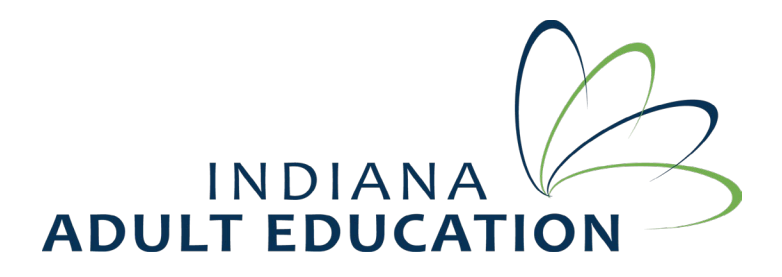

9) The student gets clocked out.

| InTERS_ABE                        | × JInTERS_Teacher ×                                  | J AE Attendance | × | + |    | $\vee$ | - | ٥     | ×   |
|-----------------------------------|------------------------------------------------------|-----------------|---|---|----|--------|---|-------|-----|
| $\leftrightarrow$ $\rightarrow$ C | ctetest.inters-dwd.com/AE_Attendance/index.html?_dc= | =645715004493   |   |   | 07 | Q 🖻    | ☆ |       | ) : |
|                                   |                                                      |                 |   |   | M  | enu    |   | .ogol | ut  |

### Digital Attendance Test - 2/1/2023

| Student         | Status      |
|-----------------|-------------|
| Harris, Chris   | Clocked Out |
| Heist, Thomas   | Clocked Out |
| Kidd, Olivia    | Clocked Out |
| Kingsley, Julie | Clocked Out |
| Loos, Jessica   | Clocked Out |
| Rogers, Ann     | Clocked Out |

| $ \mathcal{P} $ Type here to search | ⊒i | 1 | 0 | Ģ | - | • | <b>O</b> | 4 | w | 🥌 22°F ∧ 📥 🖙 🖓 11:59 AM 💦 |
|-------------------------------------|----|---|---|---|---|---|----------|---|---|---------------------------|

## INDIANA ADULT EDUCATION

10) The teacher will login to Inters. Click the **Attend Sync** button to pull the attendance in.

|        | nTERS_ABE              | ×               | 📕 📕 AE Atte      | ndance        | ×               | InTERS_Teacher    |              | × +                            |                  | $\vee$ | - 0        | ×             |                       |        |
|--------|------------------------|-----------------|------------------|---------------|-----------------|-------------------|--------------|--------------------------------|------------------|--------|------------|---------------|-----------------------|--------|
| ~      | $\rightarrow$ C $$ cte | etest.inters-dw | vd.com/InTER     | S_Teacher/ind | dex.html?ro={13 | 332F80E-0C89-4FE4 | -AD53-44B2D0 | C817D63}&_dc=32                | 22785896939      |        |            | <b>9</b> Q 🖻  | ☆ 🛛 🦉                 | :      |
| Menu   | JIN.99                 | <b>DV</b> AE T  | eacher Po        | rtal          |                 |                   | Test         | User: Ecrite<br>Version: 20221 | s1‼<br>226_1645  |        | Sessi      | on Timeout: ' | 1:29:41               |        |
| *      |                        |                 |                  |               |                 |                   | Course List  |                                |                  |        |            |               |                       |        |
| ¢<br>× | Attendance             | Carl Entry      | C<br>Attend Sync | Term:         | 20222023        | ▼ Refr            | resh Grid    | Release Notes                  | <b>R</b> oad Map |        |            |               |                       |        |
|        |                        |                 |                  | Menu          |                 |                   |              | What's                         | New              |        |            |               |                       |        |
|        | Course Code            | Name            |                  |               | Teacher         |                   |              | Location                       |                  |        | Start Date | End Date      | Total Hours           | Issues |
| •      | C1                     | Digital Attenda | ance Test        |               | Crites, Emil    | У                 |              | DWD Testing Center             |                  |        | 01/01/2023 | 04/16/2024    | 0                     |        |
|        | 4                      |                 |                  |               |                 |                   |              |                                |                  |        |            |               |                       |        |
|        | Records: 1             |                 |                  |               |                 |                   |              |                                |                  |        |            |               | 10:04 011             | ,      |
|        |                        | to search       |                  |               | H 🔹             | 0 0               | . 💶          | 🗉 🧿 4                          | 1                |        | 🛃 22°F 🛛 ^ | · 📤 🔄 🕎 <     | (12:01 PM<br>2/1/2023 | -      |

## 

11) The next screen will be Attendance Sync Screen on the teacher's Inters .

The teacher will then

- Select the **Course**.
- Click the **Search** button.
- Accept the attendance for the whole class using **Accept All** button / Use **Action** column (which is the very first column in the table on this screen) to accept/reject the individual's attendance.
- Hit the **Save** button.

The attendance of the students gets recorded, once accepted by the teacher.

| J InTERS                      | _ABE            |                 | × 📕 AE Attendance          | × 🄰 Ir               | TERS_Teacher |              | ×                  | +             |              |            |                | $\vee$ | -                      | đ              | × |
|-------------------------------|-----------------|-----------------|----------------------------|----------------------|--------------|--------------|--------------------|---------------|--------------|------------|----------------|--------|------------------------|----------------|---|
| $\leftarrow \   \rightarrow $ | C 🔒             | ctetest.inter   | s-dwd.com/InTERS_Teacher/i | ndex.html?ro={1332F8 | 0E-0C89-4FI  | E4-AD53-     | 44B2DC817          | D63}&_dc      | =32278589693 | Э          | <b>0-</b> Q    | Ê      | ☆                      |                | : |
| C Attend                      | lance Syno      | c               |                            |                      |              |              |                    |               |              |            |                |        |                        |                | × |
| Course:                       | 2023 [C1] [     | Digital Attenda | nce Test                   | • Q                  |              | 0            | X                  | ×             |              |            |                |        |                        |                |   |
| From:                         | 02/01/2023      | 3               | To: 02/01/2023             | Search               | Save         | Print        | Export<br>to Excel | Close<br>View |              |            |                |        |                        |                |   |
|                               |                 |                 | Options                    |                      | 0            |              |                    |               |              |            |                |        |                        |                |   |
| Clear All                     | ✓<br>Accept All | Set Blar        | nk Times Time:             | •                    | Class Hours  | s Limit (CAP | ): 0               |               |              |            |                |        |                        |                |   |
| Action                        |                 | Student #       | Name FL                    | Attendance Date      | Time In      |              | Time Out           |               | Hours Atte   | Status     | Adjusted       |        | Cappeo                 | d              |   |
| Accept                        | -               |                 | Ann Rogers                 | 2/1/2023             | 11:55:15 AN  | 1            | 11:59:47 AI        | N             | 0.25         | PENDING    | No             |        | No                     |                |   |
| Accept                        | -               |                 | Chris Harris               | 2/1/2023             | 11:54:23 AN  | 1            | 11:59:00 AI        | N             | 0.25         | PENDING    | No             |        | No                     |                |   |
| Accept                        | •               |                 | Jessica Loos               | 2/1/2023             | 11:55:07 AN  | 1            | 11:59:40 Al        | N             | 0.25         | PENDING    | No             |        | No                     |                |   |
| Accept                        | -               |                 | Julie Kingsley             | 2/1/2023             | 11:54:57 AN  | 1            | 11:59:30 Al        | N             | 0.25         | PENDING    | No             |        | No                     |                |   |
| Accept                        | •               |                 | Olivia Kidd                | 2/1/2023             | 11:54:43 AN  | 1            | 11:59:23 AI        | N             | 0.25         | PENDING    | No             |        | No                     |                |   |
| Accept                        | -               |                 | Thomas Heist               | 2/1/2023             | 11:54:35 AN  | 1            | 11:59:12 Al        | N             | 0.25         | PENDING    | No             |        | No                     |                |   |
|                               | ~               |                 | Ann Rogers                 | 2/1/2023             | 11:35:46 AN  | 1            | 11:37:47 Al        | N             | 0.25         | ACCEPTED   | No             |        | No                     |                |   |
|                               |                 |                 | Chris Harris               | 2/1/2023             | 11:34:42 AN  | 1            | 11:37:00 AI        | N             | 0.25         | ACCEPTED   | No             |        | No                     |                |   |
|                               | ~               |                 | Jessica Loos               | 2/1/2023             | 11:35:36 AN  | 1            | 11:37:40 AI        | N             | 0.25         | ACCEPTED   | No             |        | No                     |                |   |
|                               |                 |                 | Julie Kingsley             | 2/1/2023             | 11:35:26 AN  | 1            | 11:37:30 AI        | N             | 0.25         | ACCEPTED   | No             |        | No                     |                |   |
|                               | -               |                 | Olivia Kidd                | 2/1/2023             | 11:35:14 AN  | 1            | 11:37:20 AI        | N             | 0.25         | ACCEPTED   | No             |        | No                     |                |   |
| Records: 12                   | -               |                 | Thomas Walst               | 2/1/2022             | 11-27-56 11  | 4            | 11،00،700 ۸۱       | u.            | 0.25         | ACCEDTED   | No             |        | No                     |                |   |
| م 🗄                           | Type her        | re to search    | ı                          | H 🔥 💽                | Ģ            | <b>i</b>     | 🧕 💼                | 9             | 🥒 🧧          | <u>_</u> : | 22°F \land 📥 🕅 | ŗ      | (小)) 12:(<br>(小)) 2/1, | 04 PM<br>/2023 | 9 |

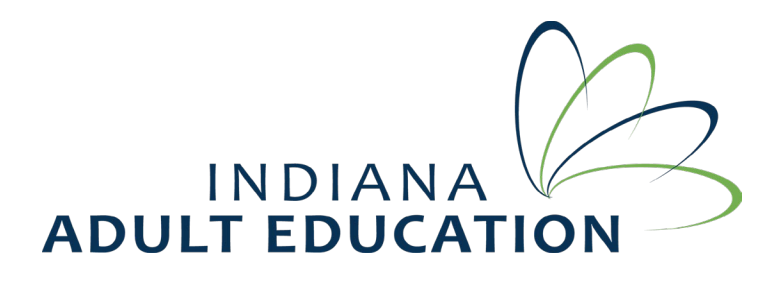

12) To **Log out** of the Attendance or to open the **Menu**, Teacher will be prompted to enter the PIN, which is the last 4 of teacher's id.

| J INTERS_ABE x ↓ J INTERS_Teach                                                                                                    | er × J AE Attendance × +                    | ✓ - □ ×                     |
|----------------------------------------------------------------------------------------------------|---------------------------------------------|-----------------------------|
| $\leftrightarrow$ $\rightarrow$ C ( $a$ ctetest.inters-dwd.com/AE_Attendation of the ctetest.inters-dwd.com/AE_Attendation of the ctet | ance/?_dc=453049514904                      | ञ २ 🖻 ★ 🔲 \Lambda 🗄         |
|                                                                                                    |                                             | Menu Logout                 |
|                                                                                                    |                                             |                             |
| IET P                                                                                                    |                                             | /2023                       |
| Student                                                                                                    | Teacher Confirmation                        |                             |
| Cummings Kristy                                                                                                    | Please enter your 4 digit pin # to confirm. | +                           |
| Currinings, Kirsty                                                                                                    |                                             |                             |
| Muhammad, Wateeyah                                                                                                    | 4 DIGIT PIN #                               | t                           |
| Phillips, Charell                                                                                                    | Confirm                                     | t                           |
|                                                                                                    |                                             |                             |
|                                                                                                    | Cancel                                      |                             |
|                                                                                                    |                                             |                             |
|                                                                                                    |                                             |                             |
|                                                                                                    |                                             |                             |
|                                                                                                    |                                             | 777.111                     |
| Type here to search                                                                                                    | 🖽 🤹 💽 🗘 🗖 📮 🛄 🧕 🖉 💻                         | t🎃 Sunr ヘ 👄 🖙 🖵 🖓 7:56 AM 📑 |